# Подключение к устройству синхронизации

🥝 Успешно сдайте бесплатный сертификационный экзамен в Академии "Инфинет" и получите статус сертифицированного инженера Инфинет.

### Пройти сертификационный экзамен

Внешний источник синхронизации позволяет синхронизировать время (начало каждой секунды) на нескольких устройствах (до 7) с точностью менее микросекунды так, что все подключенные устройства могут включать передатчики в один и тот же момент времени. Это полностью исключает взаимное влияние соседних секторов, когда одно передающее устройство своим мощным сигналом мешает соседнему устройству принимать слабые сигналы своих клиентов.

Поддерживаются только устройства на платформе "H08", модели Omx и Mmx

Для подключения к внешнему источнику синхронизации на устройстве должна быть установлена TDMA-версия ПО.

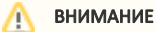

Скачать TDMA-версию ПО можно по ссылке https://ftp.infinet.ru/pub/Firmware/beta/TDMA/.

### Программное обеспечение

| Версия ПО:                                    | H08S11-TDMAv2.0.57           |  |  |  |
|-----------------------------------------------|------------------------------|--|--|--|
| Сборка от:                                    | Aug 11 2016 14:46:46         |  |  |  |
| Серийный номер:                               | 51867                        |  |  |  |
| Номер изделия:                                | R5000-TEST_LAB               |  |  |  |
| Платформа:                                    | Processor: PPC460EX 1000 MHz |  |  |  |
| Время работы:                                 | 01:17:51                     |  |  |  |
| Причина последней перезагрузки                | firmware upgrade             |  |  |  |
| Загрузить сертификат для обновления через SSL |                              |  |  |  |
|                                               |                              |  |  |  |

### Рисунок - Установленная на устройстве TDMA-версия ПО

Чтобы включить режим синхронизации через веб-интерфейс:

- Зайдите во вкладку "Основные настройки" в раздел "Настройки линка" -> "rf5.0"
- Установите флажок в поле "Исп. AUX-ODU-SYNC"
- Нажмите кнопку "Применить".

Чтобы включить режим синхронизации через режим командной строки:

- Зайдите в раздел "Командная строка"
- В поле "Команда" введите команду

tsync enable

• Нажмите кнопку "Выполнить".

| () | ПРЕДОСТЕРЕЖЕНИЕ                                                                                                    |  |  |  |  |
|----|----------------------------------------------------------------------------------------------------|--|--|--|--|
|    | Координаты устройства передаются с помощью стандартных NMEA последовательностей в коде ASCII. Так как синхронизатор подключен к<br>консольному порту базовой станции на нестандартной скорости, то при получении сигналов синхронизации может возникнуть ложное<br>определение управляющих символов для входа в служебный режим начального загрузчика. Чтобы этого не произошло, в случае если на<br>устройстве: |  |  |  |  |
|    | 1) Установлено программное обеспечение <b>MINT</b> :                                                                                                    |  |  |  |  |
|    | <ul> <li>Обновить начальный загрузчик устройства командой</li> </ul>                                                                                                    |  |  |  |  |
|    | _upgrade -q                                                                                                    |  |  |  |  |
|    | BHИМАНИЕ           Команда "_upgrade -q" доступна начиная с версии ПО "MINTv1.90.17". Рекомендуется перед обновлением загрузчика установить прошивку не ниже версии "MINTv1.90.25". Команду можно выполнять во вкладке "Командная строка" веб-интерфейса.                                                                                                    |  |  |  |  |
|    | <ul> <li>Подключить синхронизатор к консольному порту.</li> <li>Установить программное обеспечение <b>ТDMA</b>.</li> </ul>                                                                                                    |  |  |  |  |
|    | • Перезагрузить устройство.                                                                                                    |  |  |  |  |
|    | 2) Установлено программное обеспечение <b>TDMA</b> :                                                                                                    |  |  |  |  |
|    | • Убедиться, что установлена последняя версия, и подключить синхронизатор.                                                                                                    |  |  |  |  |
|    | <ul> <li>В противном случае, обновить программное обеспечение до самой последней версии, и после перезагрузки подключить<br/>синхронизатор к устройству.</li> </ul>                                                                                                    |  |  |  |  |
|    | 3) Только что обновлено программное обеспечение с <b>MINT</b> на <b>TDMA</b> :                                                                                                    |  |  |  |  |
|    | • Перезагрузить устройство и только после этого подключить синхронизатор.                                                                                                    |  |  |  |  |

Во вкладке "Состояние устройства" в разделе "Статистика по интерфейсам" отображается состояние синхронизации и количество видимых спутников.

H08S11-TDMAv2.0.54

Sat:4

| зка (кб/с)<br>x/Tx | Загрузка (pps)<br>Rx/Tx       |  |  |  |
|--------------------|-------------------------------|--|--|--|
| 3/9                | 76 / 2                        |  |  |  |
| )/7                | 0/7                           |  |  |  |
| 1/8                | 76/2                          |  |  |  |
|                    | Сбросить все счетчики Графики |  |  |  |

Информацию о режиме синхронизации можно получить во вкладке "Командная строка" по команде:

Sync(Ous)

tsync

Ниже представлена гистограмма временного смещения.

Внизу гистограммы показаны предельные значения временного смещения и его мгновенного разброса

### Title

```
Unknown node#console>tsync
             Status: sync PPS
      Total enabled: 19:58:59
      Total valid : 19:58:47(99%)
      Valid time : 19:58:47
       Lost count : 0
       Last message : Offset: 0.0 us, Freq: 999975915 hz, df: -560 hz, jitter: 2
       Time offset histogram:
-2.0 +
   | <1%
-1.0 +
    | 1%
-0.5 +
    99%
0.5 +
    | <1%
1.0 +
2.0 +
    1
    v
       Offset (us): min -1.4, max +0.7, cur 0.0
Jitter (us): max 0.5
```

Command: tsync

Рисунок - Гистограмма временного смещения

| Параметр      | Описание                                                                   |  |
|---------------|----------------------------------------------------------------------------|--|
| Status        | Текущий статус устройства                                                  |  |
| Total enabled | Общее время, в течение которого синхронизатор был включен                  |  |
| Total valid   | Общее время, в течение которого точность синхронизации была не хуже 10 мкс |  |
| Valid time    | Время, в течение которого точность синхронизации была не хуже 10 мкс       |  |
| Last message  | Последнее сообщение от ПО синхронизатора                                   |  |
|               |                                                                            |  |

Таблица - Информация о режиме синхронизации

Дополнительно можно включить режим приема навигационной информации для определения координат устройства, для этого:

Через веб-интерфейс:

- Зайдите во вкладку "Основные настройки" в раздел "Системные настройки"
- Установите флажок в поле "Исп. координаты ГНСС"
- Нажмите кнопку "Применить".

## Title

### Системные настройки

| Имя устройства:          | Unknown node | Включить SNTP:     | Исп. время ГНСС |
|--------------------------|--------------|--------------------|-----------------|
| Имя пользователя:        |              | SNTP IP adpec:     |                 |
| Пароль:                  |              | Часовой пояс:      |                 |
| Подтвержд. паропя:       |              | Широта:            | N56.812636      |
| Сохранить текущий пароль | a: 🔲         | Долгота:           | E60.546958      |
| Язык WEB интерфейса:     | English 🔻    | Исп. координаты ГН | cc 💌            |
| Только HTTPS:            |              | Показать карту     |                 |

Рисунок - Включение режима приема навигационной информации

Через режим командной строки:

- Зайдите в раздел "Командная строка"
- В поле "Команда" введите команду

gps start

При нажатии на кнопку "Показать карту" отобразится местоположение устройства

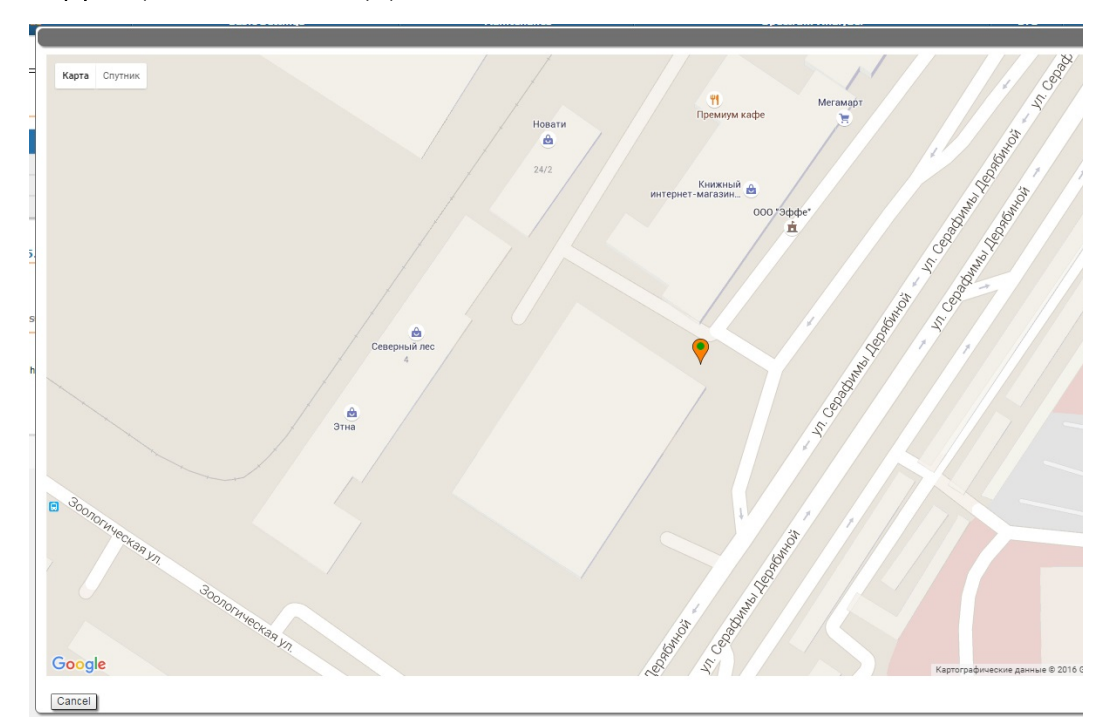

### Рисунок - Местоположение устройства

Карта обновляется в реальном времени, по мере получения новой информации, что позволяет отслеживать перемещения устройства при установке на мобильном объекте.

Более подробную статистику о работе модуля ГНСС можно получить командой

gps stat

```
Unknown node#console>gps stat
Total GPS time: 20:00:56
Total nonvalid time: 01:05:55(5%)
Number of losses: 292 (one loss every 00:04:06)
Now coordinates are valid last 00:08:40
Sattelites histogram:
    | <1%
2.0 +
    ||| 5%
 3.0 +
    ||||||15%
 4.0 +
   5.0 +
   |||||25%
 6.0 +
   ||||||| 15%
 7.0 +
    |||| 8%
   v
SATmin= 0 SATmax= 9
```

Command: gps stat

Рисунок - Статистика ГНСС

| Параметр                       | Описание                                                                                                  |
|--------------------------------|----------------------------------------------------------------------------------------------------|
| Total GPS time                 | Полное время работы GPS приемника                                                                         |
| Total nonvalid time            | Полное время, в течение которого координаты были неизвестны                                               |
| Number of losses               | Количество случаев потери координат                                                                       |
| Now coordinates are valid last | Время работы службы GPS с момента последнего обнаружения координат                                        |
| Sattelites histogram           | Гистограмма количества видимых спутников                                                                  |
| SATmin                         | Минимальное количество видимых спутников (зафиксированное с момента последнего сброса сброса статистики)  |
| SATmax                         | Максимальное количество видимых спутников (зафиксированное с момента последнего сброса сброса статистики) |

Таблица - Статистика о работе модуля ГНСС